## Instructie bij Concordantiezoeker DKO 2018

De concordantiezoeker werd opgemaakt om de ambtshalve en individuele concordanties te raadplegen. Met de autofilter kan je de gewenste vakken uit de verschillende kolommen selecteren. Hieronder vind je enkele werkwijzen om deze tool te gebruiken.

Je wil voor een oude vakbenaming (of een woorddeel ervan) de ambtshalve of individuele concordantie opzoeken.
 Klik op de knop sin de kop van de kolom **Oude vakbenaming**.

| А                            |   |
|------------------------------|---|
| Oude vakbenaming             |   |
| bestekken en begrotingen     |   |
| bestekken en begrotingen 🛛 🖌 | 2 |
| bestekken en begrotingen     |   |
| bestekken en begrotingen     |   |
| bijzondere kunstgeschiedenis |   |
| bijzondere kunstgeschiedenis |   |
| bijzondere techniek          |   |
|                              |   |

In het vak **Zoeken** van de pop-out voer je een oude vakbenaming (of een woorddeel ervan) in waarvoor je de ambtshalve of individuele concordantie zoekt. Als je wilt, kan je nu met de **vinkjes** verder selecteren.

|    | A                            |                |                                         |    |        |  |
|----|------------------------------|----------------|-----------------------------------------|----|--------|--|
| 1  | Oud                          | le v           | akbenaming                              | -  |        |  |
| 2  | algemeen beeldende vormi     | ₽↓             | <u>S</u> orteren van A naar Z           |    | beeld  |  |
| 3  | animatiefilm                 | ζL             | Sorteren van Z naar A                   |    |        |  |
| 4  | animatiefilm                 | ~              |                                         |    |        |  |
| 5  | architecturale vorming       |                | Sor <u>i</u> eren op kieur              | ,  | archit |  |
| 6  | audiovisuele cultuurgeschie  | ₹ <sub>×</sub> | Filter uit Oude vakbenaming wissen      |    | specif |  |
| 7  | beeldverhaal                 |                | Filteren op kleur                       | Þ  | beeld  |  |
| 8  | bestekken en begrotingen     | -              | Tekstfilters                            | •  |        |  |
| 9  | bestekken en begrotingen     |                |                                         |    |        |  |
| 10 | bestekken en begrotingen     |                | sax                                     | x  |        |  |
| 11 | bestekken en begrotingen     | -              | (Alle zoekresultaten selecteren)        | *  |        |  |
| 12 | bijzondere kunstgeschieder   |                | Huidige selectie aan filter toevoegen   |    |        |  |
| 13 | bijzondere kunstgeschieder   |                | instrument altsaxofoon                  | Ξ  |        |  |
| 14 | bijzondere techniek          |                | instrument jazz en lichte muziek saxofo |    |        |  |
| 15 | bijzondere techniek          |                |                                         |    |        |  |
| 16 | bijzondere techniek          |                | instrument sopraansaxofoon              | ÷  |        |  |
| 17 | bijzondere techniek          |                | • III •                                 |    |        |  |
| 18 | bouw                         |                |                                         | _  |        |  |
| 19 | bouw                         |                | OK Annulere                             | n  |        |  |
| 20 | bouw                         |                |                                         | .1 |        |  |
| 21 | bouw                         |                |                                         |    |        |  |
| 22 | constructie- en materialenle | eer            |                                         |    |        |  |

Dan druk je op **OK**. Je vindt nu voor de oude vakbenamingen die in deze zoekopdracht het woorddeel 'sax' bevatten de ambtshalve en of individuele concordanties ernaast. In dit onderstaand voorbeeld merk je dat er voor oude vakken met het woorddeel 'sax' geen individuele concordanties mogelijk zijn.

| 1  | Α                                         | В                                            | C                        |
|----|-------------------------------------------|----------------------------------------------|--------------------------|
| 1  | Oude vakbenaming                          | Ambtshalve concordantie                      | Individuele concordantie |
| 55 | instrument jazz en lichte muziek saxofoon | instrument: jazz-pop-rock: altsaxofoon       |                          |
| 56 | instrument jazz en lichte muziek saxofoon | instrument: jazz-pop-rock: baritonsaxofoon   |                          |
| 57 | instrument jazz en lichte muziek saxofoon | instrument: jazz-pop-rock: sopraansaxofoon   |                          |
| 58 | instrument jazz en lichte muziek saxofoon | instrument: jazz-pop-rock: sopraninosaxofoon |                          |
| 59 | instrument jazz en lichte muziek saxofoon | instrument: jazz-pop-rock: tenorsaxofoon     |                          |
| 59 | instrument altsaxofoon                    | instrument: klassiek: altsaxofoon            |                          |
| 73 | instrument baritonsaxofoon                | instrument: klassiek: baritonsaxofoon        |                          |
| 21 | instrument saxofoon                       | instrument: klassiek: altsaxofoon            |                          |
| 22 | instrument saxofoon                       | instrument: klassiek: baritonsaxofoon        |                          |
| 23 | instrument saxofoon                       | instrument: klassiek: bassaxofoon            |                          |
| 24 | instrument saxofoon                       | instrument: klassiek: sopraansaxofoon        |                          |
| 25 | instrument saxofoon                       | instrument: klassiek: sopraninosaxofoon      |                          |
| 26 | instrument saxofoon                       | instrument: klassiek: tenorsaxofoon          |                          |
| 29 | instrument sopraansaxofoon                | instrument: klassiek: sopraansaxofoon        |                          |
| 20 | instrument tenorsaxofoon                  | instrument: klassiek: tenorsaxofoon          |                          |

2. Je kan ook <mark>een specifiek vak selecteren</mark> door in de lijst het bovenste selectievakje **Alles** selecteren eerst uit te vinken,

| _  |                     |     |                                    |    |   |          |
|----|---------------------|-----|------------------------------------|----|---|----------|
| 1  |                     | c   | Oude vakbenaming                   |    | - |          |
| 2  | algemeen beeldend   | ₽↓  | Sorteren van A naar Z              |    |   | beelda   |
| 3  | animatiefilm        | Z I | Sortoron von Zinger A              |    |   |          |
| 4  | animatiefilm        | A≁  | Softeren van Zindal A              |    |   |          |
| 5  | architecturale vorn |     | Sorteren op kleur                  |    | • | archite  |
| 6  | audiovisuele cultuu | T.  | Filter uit Oude vakbenaming wissen |    |   | specifie |
| 7  | beeldverhaal        | ~   |                                    |    |   | beeldv   |
| 8  | bestekken en begr   |     | F <u>i</u> lteren op kleur         |    |   |          |
| 9  | bestekken en begr   |     | Tekstfilters                       |    | • |          |
| 10 | bestekken en begr   |     | Zeelsee                            |    |   |          |
| 11 | bestekken en begr   | -   | Zoeken                             |    | 2 |          |
| 12 | bijzondere kunstor  |     | (Alles selecteren,                 |    |   |          |
| 13 | bijzondere kunster  |     |                                    |    | = |          |
| 14 | bijzondere techniel |     |                                    |    |   |          |
| 15 | bijzondere techniel |     | algemeen verbale vorming           |    |   |          |
| 16 | bijzondere techniel |     | algemene artistieke bewegingsleer  |    |   |          |
| 17 | bijzondere techniel |     | algemene muziekteorie              |    |   |          |
| 18 | bouw                |     |                                    |    | - |          |
| 19 | bouw                |     | •                                  | P. |   |          |

vervolgens **scrollen** tot het oude vak waarvoor je de concordantie zoekt, en dit **aanvinken**.

|   |                                | A                                  |          |
|---|--------------------------------|------------------------------------|----------|
| L |                                | Oude vakbenaming                   | -        |
| 2 | algemeen beeldent 🗛            | Sorteren van A naar Z              |          |
| 3 | animatiefilm z                 | -<br>Contanan Zinana A             |          |
| 4 | animatiefilm A4                | Softeren van Zinaar A              |          |
| 5 | architecturale vorn            | Sor <u>t</u> eren op kleur         | - ►      |
| 5 | audiovisuele cultuu 🛫          | Filter uit Oude vakbenaming wissen |          |
| 7 | beeldverhaal                   |                                    |          |
| 3 | bestekken en begr              | F <u>i</u> lteren op kleur         | •        |
| 9 | bestekken en begr              | Tekst <u>f</u> ilters              | - F      |
| 0 | bestekken en begr              | 7                                  |          |
| 1 | bestekken en begr              | Zoeken                             | Q        |
| 2 | bijzondere kunstge             | (Alles selecteren)                 | *        |
| 3 | bijzondere kunstge             |                                    | $\equiv$ |
| 4 | bijzondere techniel            |                                    |          |
| 5 | bijzondere techniel            |                                    |          |
| 6 | bijz <del>ondere teel</del> me |                                    |          |
| 7 | bijzondere technic             | algemene muziektoorio              |          |
| 8 | bouw                           |                                    | -        |
| 9 | bouw                           |                                    |          |
| 0 | bouw                           |                                    |          |
| 1 | bouw                           | OK Annulere                        | en       |
| ~ |                                |                                    |          |

Klik op **OK** en je vindt nu de ambtshalve en individuele concordanties voor dit vak.

|     | А                      | В                          | C                                               |
|-----|------------------------|----------------------------|-------------------------------------------------|
| 1   | Oude vakbenaming       | Ambtshalve concordantie    | Individuele concordantie                        |
| 98  | algemene muziekcultuur | muziekcultuur: klassiek    | muzikale en culturele vorming                   |
| 99  | algemene muziekcultuur | muziekcultuur: oude muziek | muzikale en culturele vorming: folk- en wereldm |
| 100 | algemene muziekcultuur |                            | muzikale en culturele vorming: jazz-pop-rock    |
| 101 | algemene muziekcultuur |                            | muzikale en culturele vorming: klassiek         |
| 102 | algemene muziekcultuur |                            | muzikale en culturele vorming: oude muziek      |
| 309 |                        |                            |                                                 |

3. Voor <mark>een nieuwe zoekopdracht</mark>, druk je op de pijl **sovenaan de kolom waarin je** aan het werk was.

| E1  | $\cdot$ : $\times \checkmark f_x$   |                                       |
|-----|-------------------------------------|---------------------------------------|
|     | A                                   | В                                     |
| 1   | Oude vakbenaming                    | Ambtshalve conco                      |
| 128 | begeleidingspraktijk piano          | begereidingspraktijk: klassiek: piano |
| 129 | begeleidingspraktijk piano          | begeleidingspraktijk: klassiek: piano |
| 130 | begeleidingspraktijk piano/keyboard | begeleidingspraktijk: jazz-pop-rock:  |
| 131 | begeleidingspraktijk piano/keyboard | begeleidingspraktijk: jazz-pop-rock:  |

In de pop-out klik je op **Filter uit de oude vakbenaming wissen** om vanaf het beginscherm een nieuwe filteropdracht in te geven, zoals boven beschreven.

| E1  |                              | r  |                                           |          |                     |
|-----|------------------------------|----|-------------------------------------------|----------|---------------------|
|     |                              |    | A                                         |          |                     |
| 1   | Oude                         | va | akbenaming                                | <b>.</b> |                     |
| 128 | begeleidingspraktijk piano 👌 | Ų  | <u>S</u> orteren van A naar Z             |          | begeleidingspraktij |
| 129 | begeleidingspraktijk piano д |    | Sorteren van 7 naar A                     |          | begeleidingsprakti  |
| 130 | begeleidingspraktijk piano/  | (Ψ |                                           |          | begeleidingspraktij |
| 131 | begeleidingspraktijk piano/  |    | Sor <u>t</u> eren op kleur                |          | begeleidingspraktij |
| 153 | instrument jazz en lichte 🕞  | ×  | <u>Filter uit Oude vakbenaming wissen</u> |          | instrument: jazz-p  |
| 154 | instrument jazz en liente m  |    | F <u>i</u> lteren op kleur                | •        | instrument: jazz-p  |
| 218 | instrument piano             |    | Tekstfilters                              |          | instrument: klassie |
| 219 | instrument piano             |    |                                           |          | instrument: klassie |
| 309 |                              | _  | Zoeken                                    | ρ        |                     |
| 310 |                              | /  | <ul> <li>(Alles selecteren)</li> </ul>    | *        |                     |
| 311 |                              |    |                                           |          |                     |
| 312 |                              |    | - algemeen muzikale vorming               |          |                     |
| 313 |                              |    | algemeen verbale vorming                  |          |                     |
| 314 |                              |    | algemene muziekcultuur                    |          |                     |
| 315 |                              |    |                                           | Ŧ        |                     |
| 316 |                              |    | 4 III >                                   |          |                     |
| 317 |                              |    |                                           |          |                     |
| 318 |                              |    | OK Annulere                               | en       |                     |
| 319 |                              |    |                                           | .:       |                     |
| วาก |                              |    |                                           |          |                     |

Je kan de filter ook toepassen op de kolom van de ambtshalve en van de individuele concordantie, steeds beginnend met de knop  $\square$  in de kop van de kolom, om de omgekeerde zoekbeweging te maken.